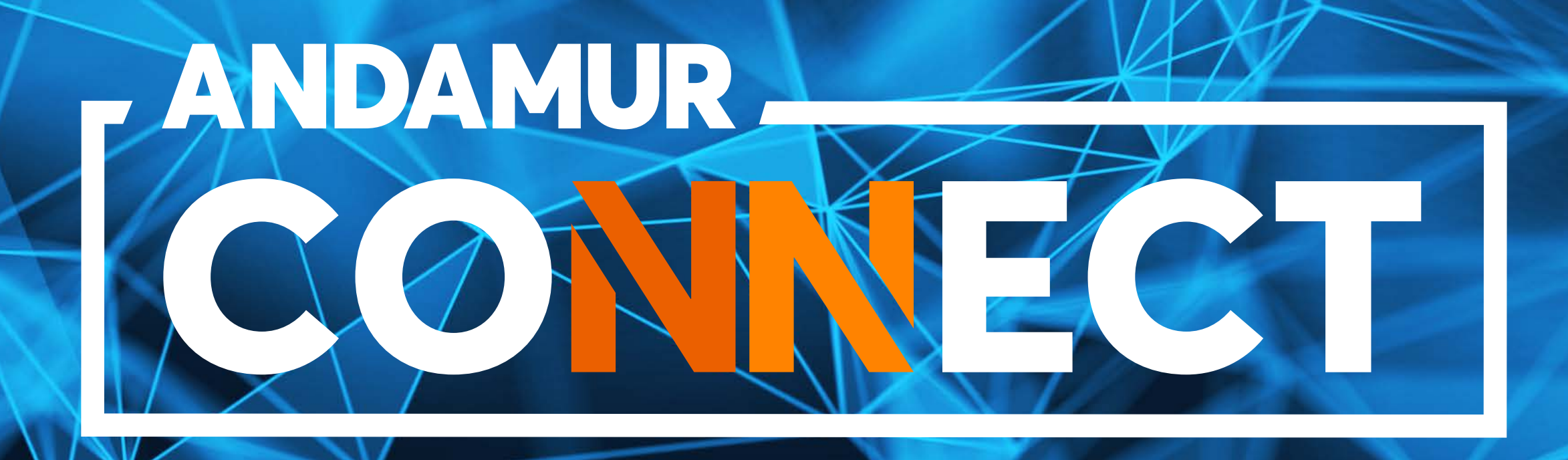

# MANUAL FOR CHECKING AND CHANGING FUEL CARD PINS

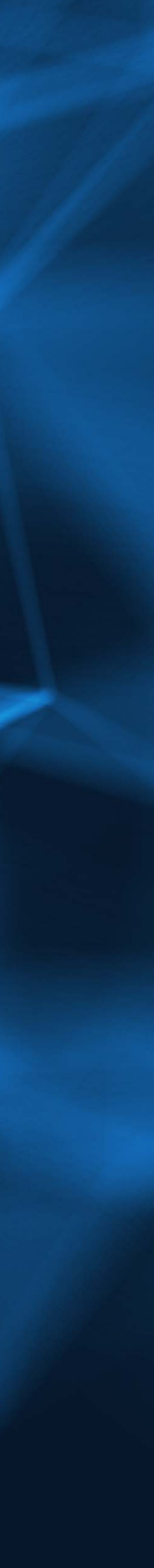

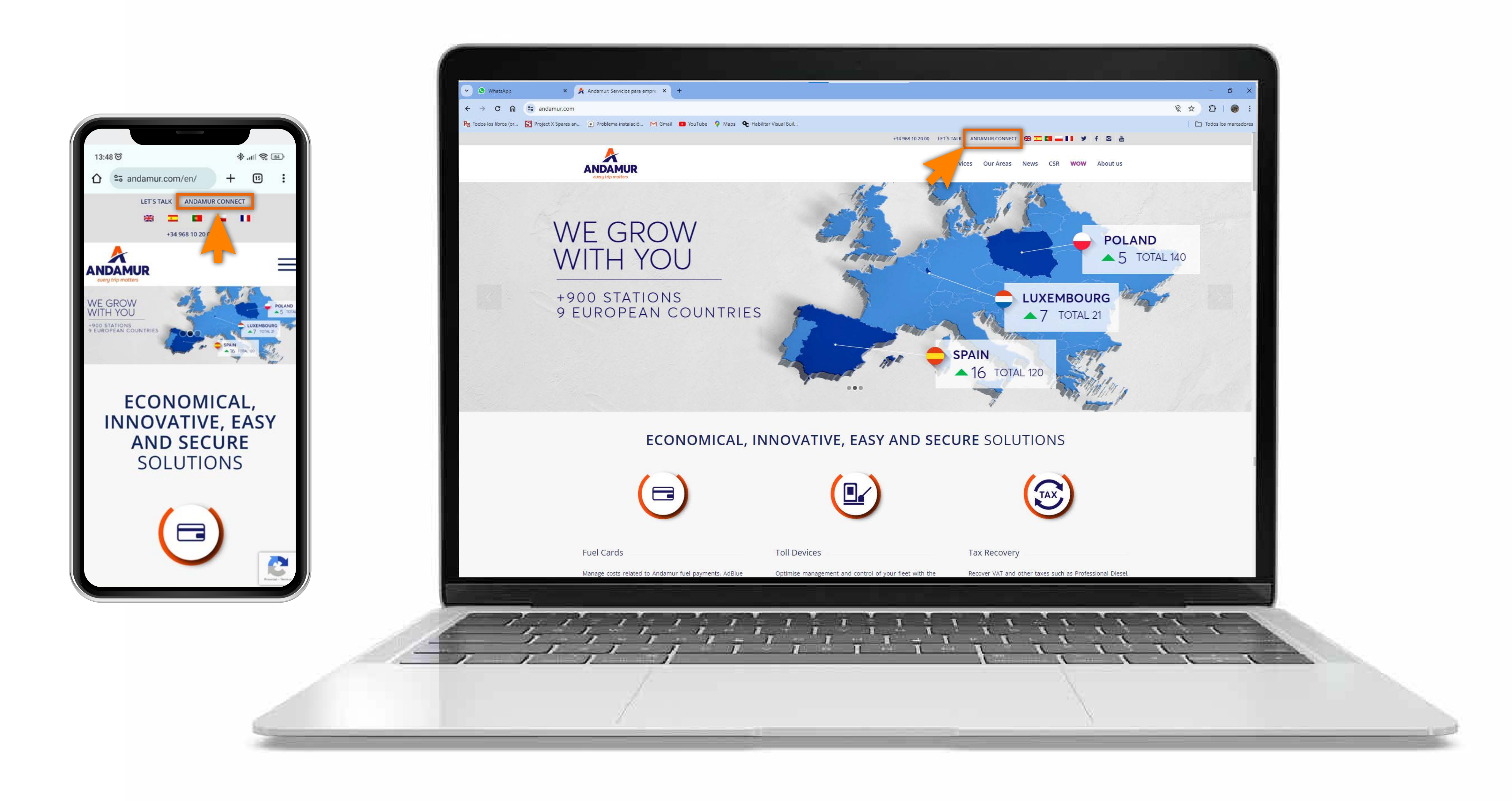

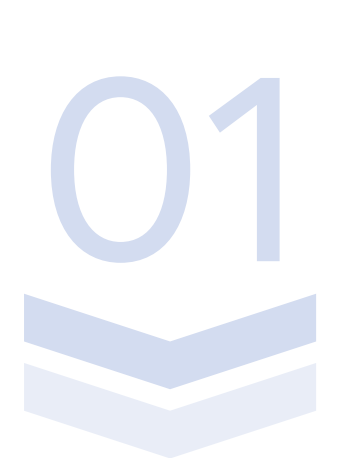

#### **Accessing Andamur Connect**

You can access it from the top right of the page at www.andamur.com. It can be accessed **from any device**.

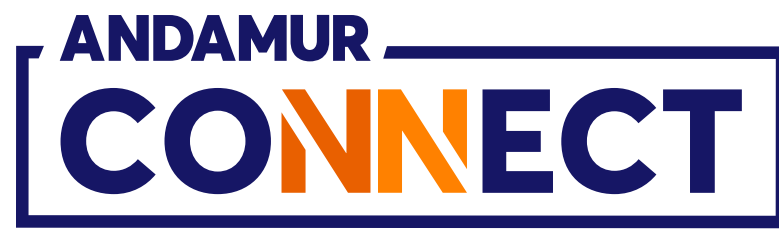

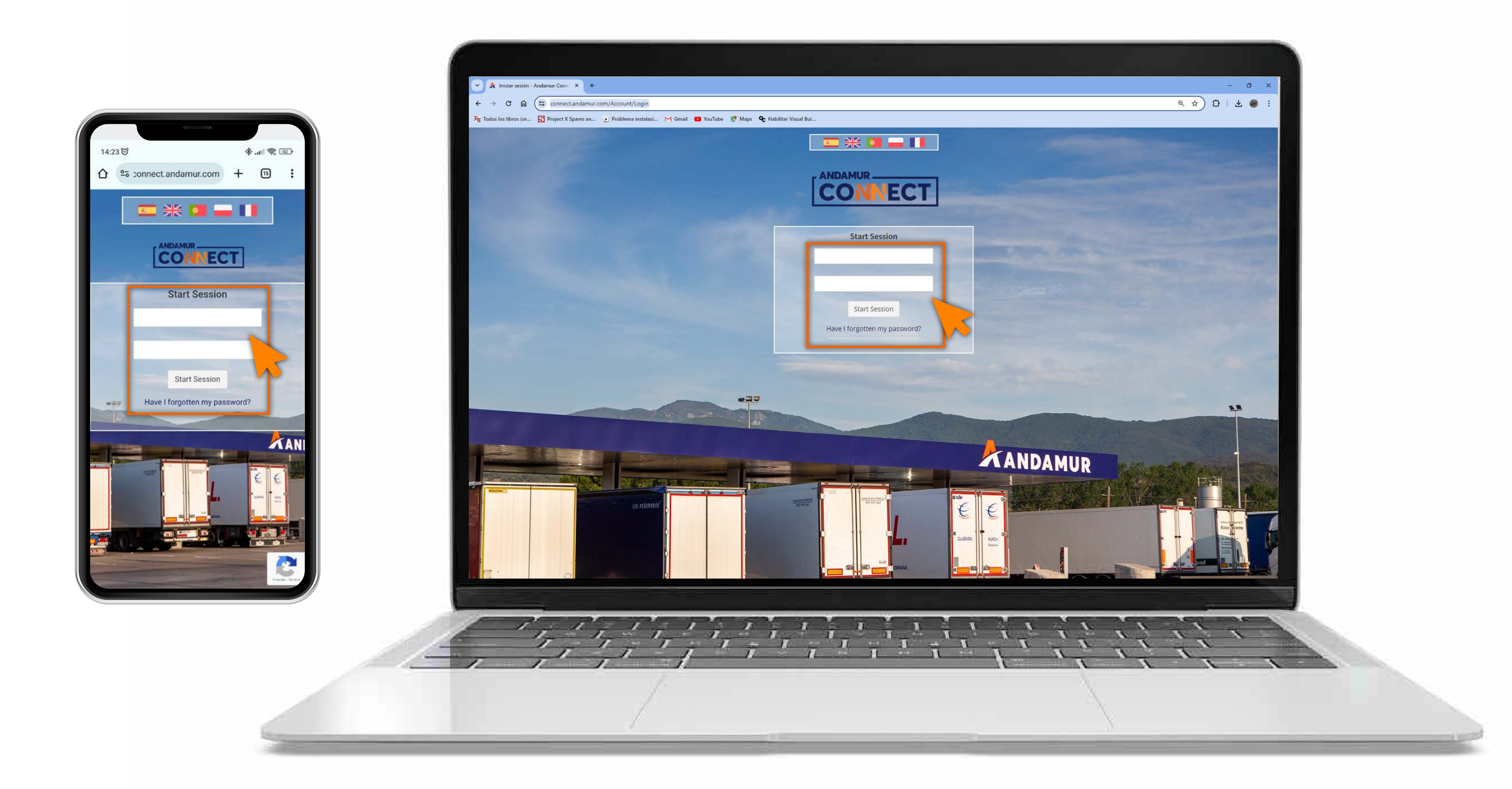

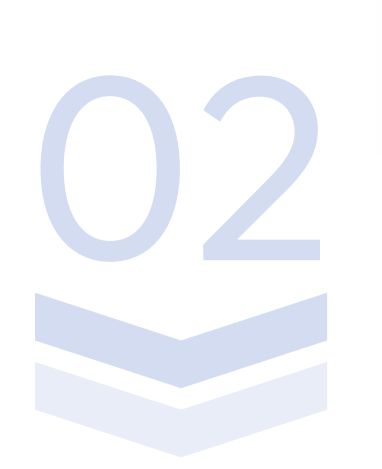

#### **Entering login details**

In the boxes, first enter **your username** and, secondly, **your password.** If you do not have them or you have forgotten them, you can recover them by clicking on Have I forgotten my password?

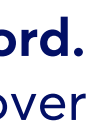

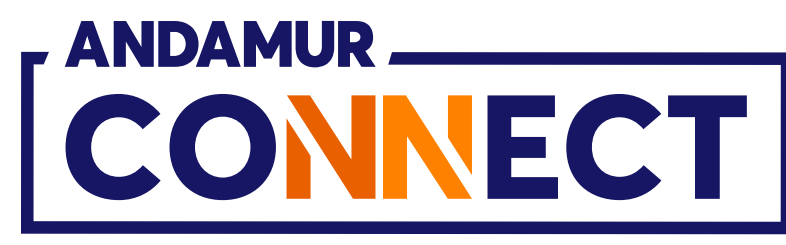

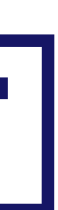

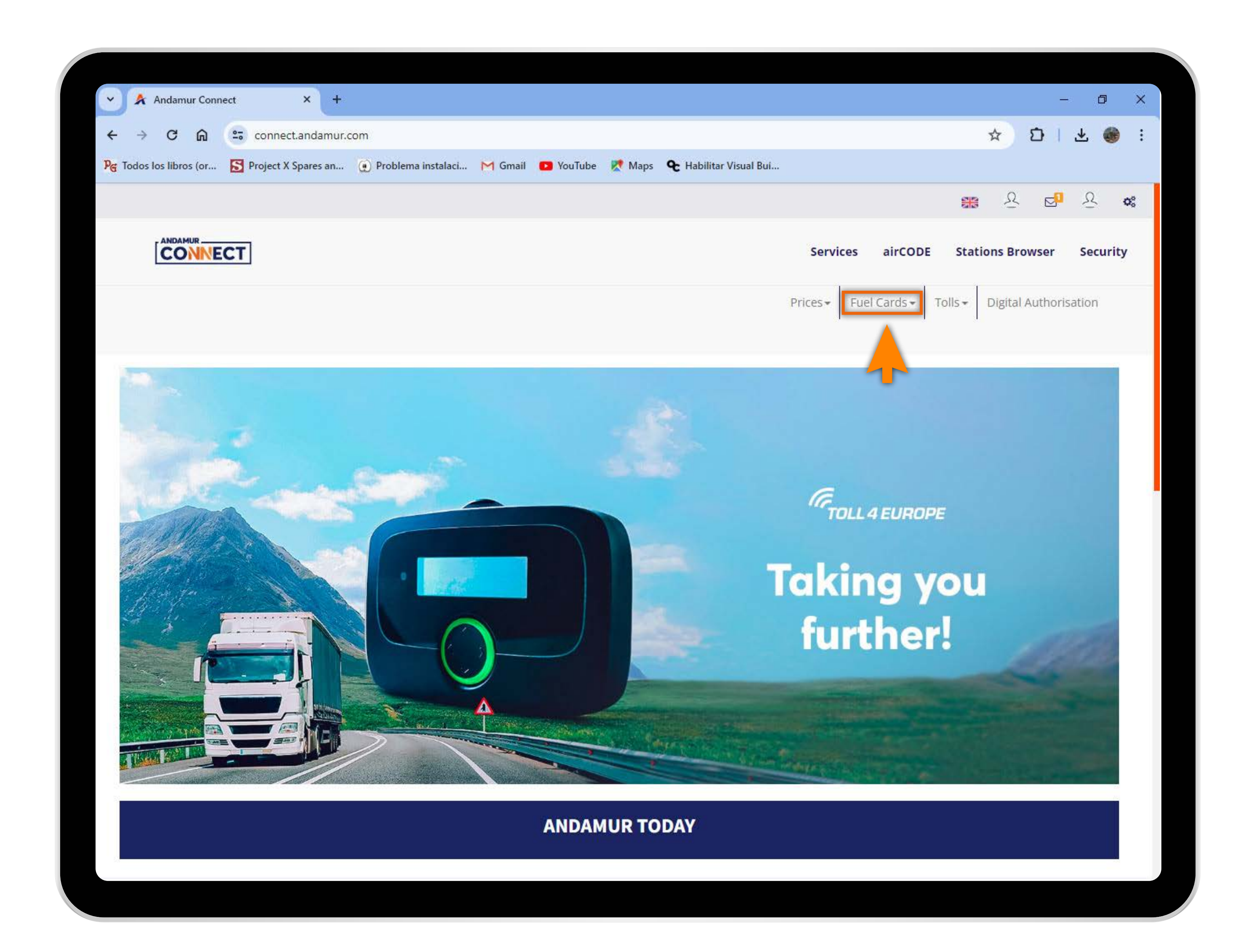

05

## Selecting the desired service

Select **Fuel Cards** from the top menu.

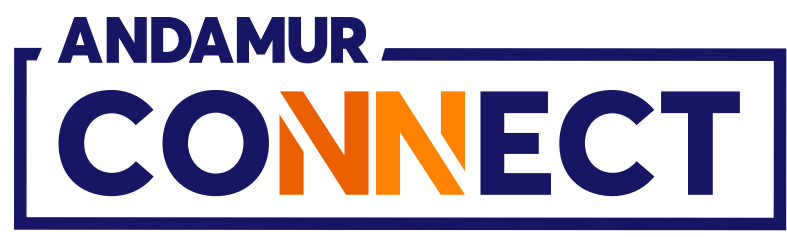

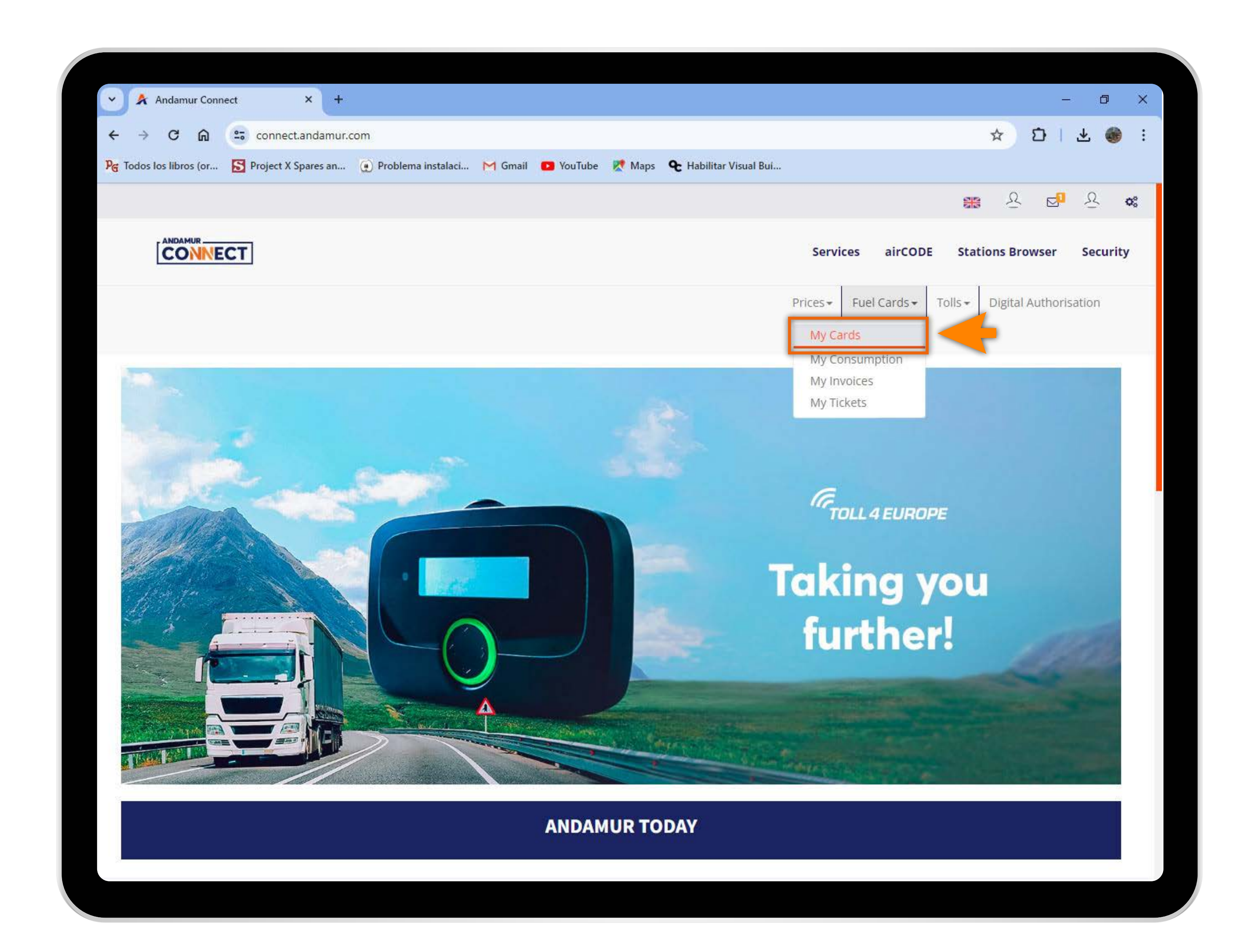

04

#### Accessing "My Cards"

In the drop-down menu click on the **My Cards** section.

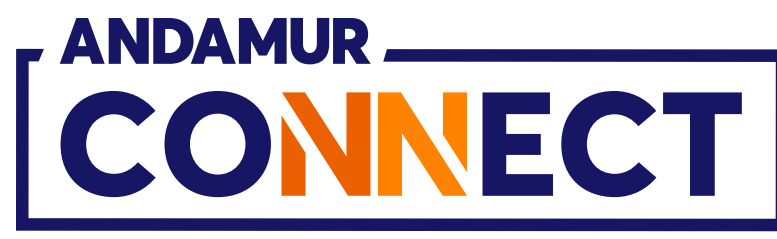

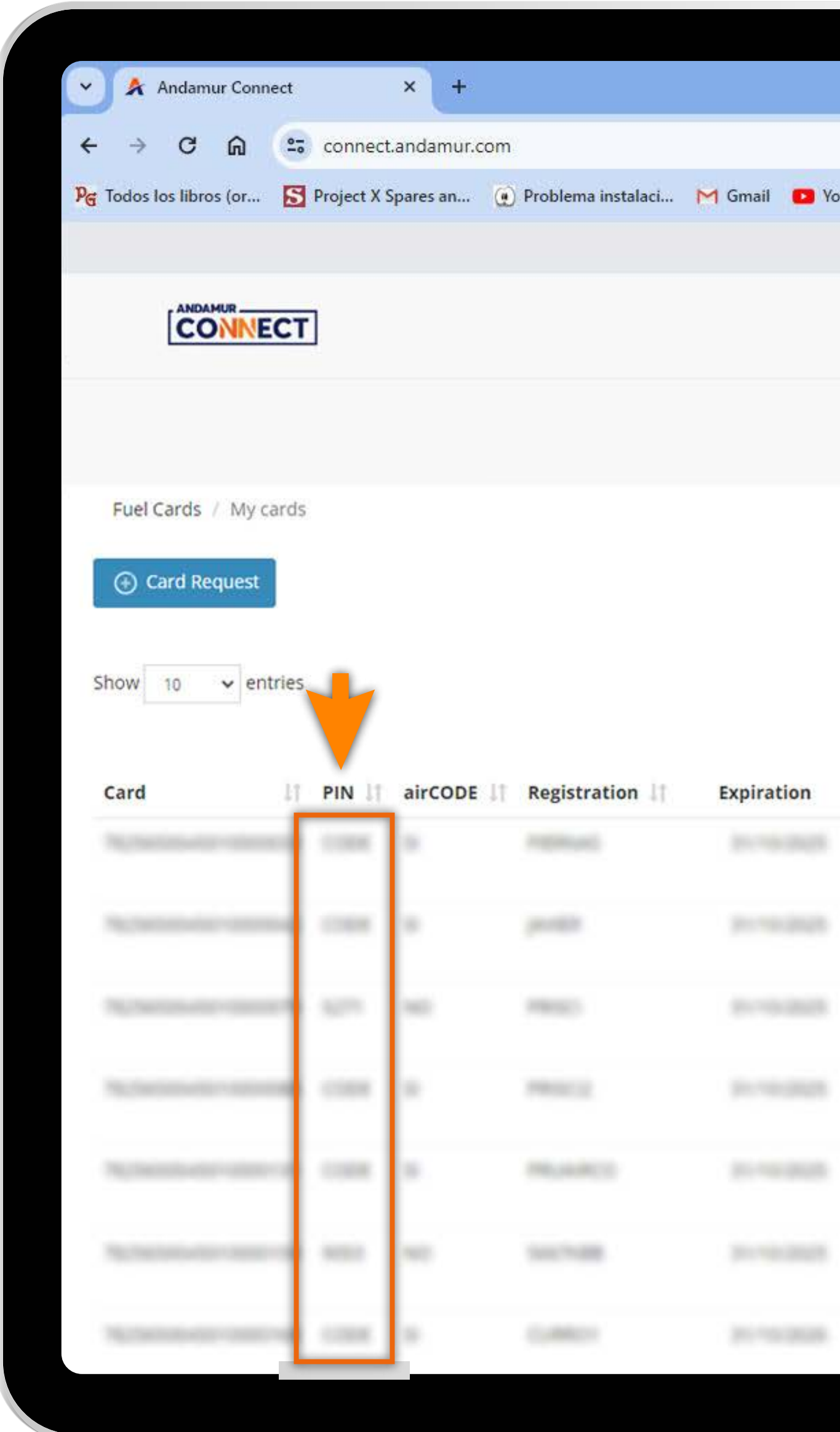

### Viewing card PINs

You can view the **PINs linked to each card** in the PIN column in the My Cards section.

|      |                      |                                   |          |                  |                           |                          | -                | ٥                                                                                                    | ×          |
|------|----------------------|-----------------------------------|----------|------------------|---------------------------|--------------------------|------------------|----------------------------------------------------------------------------------------------------|------------|
|      |                      |                                   |          |                  |                           | ☆ D                      | 1 4              | . 🛞                                                                                                    | :          |
| uTub | e 🕂 Maps 🗨           | Habilitar Visual B                | ui       |                  |                           |                          |                  |                                                                                                    |            |
|      |                      |                                   |          |                  | 6                         | <b>₽</b>                 | ⊠ <mark>0</mark> | 8                                                                                                    | <b>o</b> ° |
|      |                      |                                   |          | Services a       | irCODE St                 | ations Brow              | /ser             | Security                                                                                                    | Y          |
|      |                      |                                   | 1        | Prices + Fuel Ca | rds • Tolls •             | Digital A                | uthorisa         | ation                                                                                                    |            |
|      |                      |                                   |          |                  |                           |                          |                  |                                                                                                    |            |
|      |                      |                                   |          |                  |                           |                          |                  |                                                                                                    |            |
|      |                      |                                   |          |                  |                           |                          |                  |                                                                                                    |            |
|      |                      |                                   |          |                  |                           |                          |                  |                                                                                                    |            |
|      |                      |                                   |          |                  |                           |                          |                  |                                                                                                    |            |
|      |                      |                                   |          |                  |                           |                          | x                |                                                                                                    |            |
|      |                      |                                   |          |                  | Sea                       | arch                     | X                | PDF                                                                                                    |            |
|      |                      |                                   |          |                  | Sea                       | arch:                    | ×                | PDF                                                                                                    |            |
|      |                      | Other                             |          |                  | Sea                       | arch:                    | ×                | PDF                                                                                                    |            |
| 11   | Spain<br>consumption | Other<br>countries<br>consumption | Limit 💵  | Periodicity 1    | Sea<br>Updated<br>from    | Driver<br>Phone          | 11               | Options                                                                                                    |            |
| 11   | Spain<br>consumption | Other<br>countries<br>consumption | Limit 1  | Periodicity 1    | Sea<br>Updated<br>from    | Driver<br>Phone          | 11               | Options                                                                                                    |            |
| 11   | Spain<br>consumption | Other<br>countries<br>consumption | Limit 1  | Periodicity 1    | Sea<br>Updated<br>from    | Driver<br>Phone          | 11               | Options                                                                                                    |            |
| 11   | Spain<br>consumption | Other<br>countries<br>consumption | Limit 1  | Periodicity ]    | Sea<br>Updated<br>from    | arch:<br>Driver<br>Phone | 11               | Options                                                                                                    |            |
| 11   | Spain<br>consumption | Other<br>countries<br>consumption | Limit 1  | Periodicity ]    | Sea<br>Updated<br>from    | Driver<br>Phone          | 11               | Options                                                                                                    |            |
| 11   | Spain<br>consumption | Other<br>countries<br>consumption | Limit 11 | Periodicity 1    | Sea<br>Updated<br>from    | arch:<br>Driver<br>Phone | 11               | Options                                                                                                    |            |
| 11   | Spain<br>consumption | Other<br>countries<br>consumption | Limit 11 | Periodicity 1    | Sea<br>Updated<br>from    | arch:<br>Driver<br>Phone | 11               | Options                                                                                                    |            |
| 11   | Spain<br>consumption | Other<br>countries<br>consumption | Limit 11 | Periodicity 1    | Sea<br>Updated<br>from 1  | Driver<br>Phone          | 11               | Options  Options  Options  Options  O                                                                                                    |            |
| 11   | Spain<br>consumption | Other<br>countries<br>consumption |          | Periodicity 1    | Sea<br>Updated<br>from 1  | Driver<br>Phone          | 11               | Options  Options  Options  Options  O  O  O  O  O  O  O  O  O  O  O  O  O                                                                                                    |            |
| 11   | Spain<br>consumption | Other<br>countries<br>consumption |          | Periodicity 1    | Sea<br>Updated<br>from 1  | Driver<br>Phone          | 11               | Options  Options  Options  Options  O  O  O  O  O  O  O  O  O  O  O  O  O                                                                                                    |            |
| 11   | Spain<br>consumption | Other<br>countries<br>consumption |          | Periodicity 1    | Sea<br>Updated<br>from 11 | arch:<br>Driver<br>Phone | 11               | Options Coptions Copt |            |
| 11   | Spain<br>consumption | Other<br>countries<br>consumption |          | Periodicity 1    | Sea<br>Updated<br>from 1  | arch:<br>Driver<br>Phone | 11               | Options Coptions Copt |            |

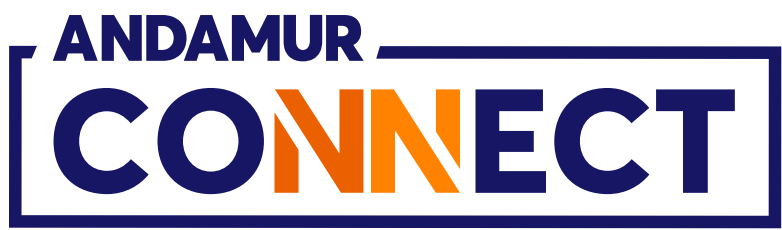

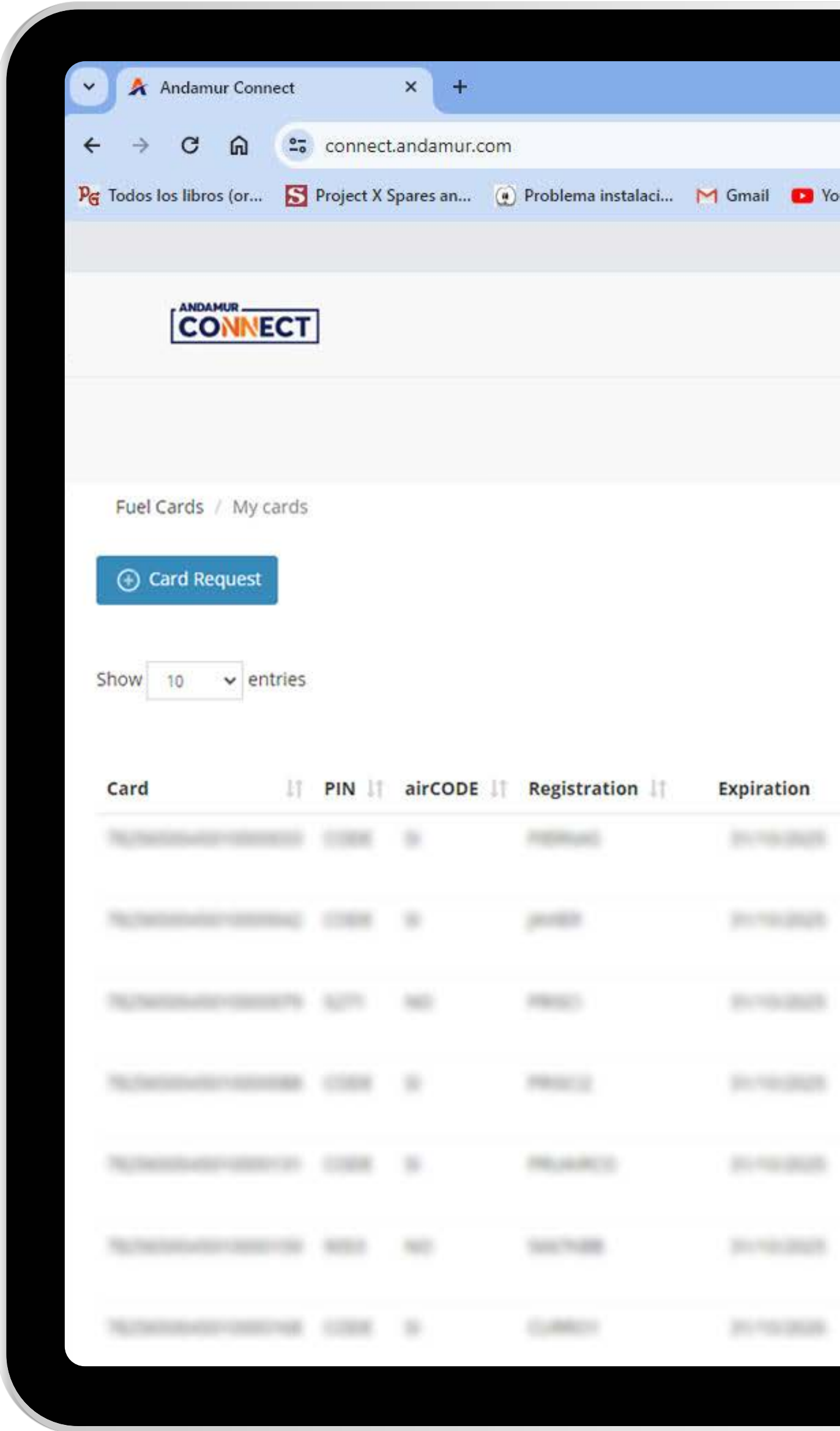

UE

### Editing card information

You can edit the most important information linked to the card by clicking on the 💋 icon. If you are accessing it from a mobile phone, scroll across until you reach the icon.

|      |                      |                                   |          |                  |                           |                          | -        | ٥       | ×  |
|------|----------------------|-----------------------------------|----------|------------------|---------------------------|--------------------------|----------|---------|----|
|      |                      |                                   |          |                  |                           | ☆ ひ                      | 1 🕹      |         | :  |
| ouTu | ibe 🕂 Maps 🍳         | Habilitar Visual B                | ui       |                  |                           |                          |          |         |    |
|      |                      |                                   |          |                  | 10                        | 8 2                      |          | 2       | 08 |
|      |                      |                                   |          | Services a       | irCODE St                 | ations Brov              | vser     | Securit | y  |
|      |                      |                                   |          |                  |                           |                          |          |         |    |
|      |                      |                                   |          | Prices + Fuel Ca | rds - Tolls -             | Digital A                | uthorisa | tion    |    |
|      |                      |                                   |          |                  |                           |                          |          |         |    |
|      |                      |                                   |          |                  |                           |                          |          |         |    |
|      |                      |                                   |          |                  |                           |                          |          |         |    |
|      |                      |                                   |          |                  |                           |                          | -        |         |    |
|      |                      |                                   |          |                  |                           |                          | x        | PDI     |    |
|      |                      |                                   |          |                  | Sea                       | arch:                    | X        | PDI     |    |
|      |                      | Other                             |          |                  | Sea                       | arch:                    | x        |         |    |
| 1    | Spain<br>consumption | Other<br>countries<br>consumption | Limit 🔱  | Periodicity 1    | Sea<br>Updated<br>from    | Driver<br>Phone          | 11       | Option  | s  |
| 1    | Spain<br>consumption | Other<br>countries<br>consumption | Limit 1† | Periodicity 1    | Sea<br>Updated<br>from    | Driver<br>Phone          | 11       | Option  | s  |
| I    | Spain<br>consumption | Other<br>countries<br>consumption | Limit 1  | Periodicity 1    | Sea<br>Updated<br>from    | Driver<br>Phone          | 11       | Option  | s  |
| 11   | Spain<br>consumption | Other<br>countries<br>consumption | Limit 1  | Periodicity 1    | Sea<br>Updated<br>from 1  | Driver<br>Phone          | 11       | Option  | s  |
| 11   | Spain<br>consumption | Other<br>countries<br>consumption | Limit 1  | Periodicity 1    | Sea<br>Updated<br>from 1  | orch:<br>Driver<br>Phone |          | Option  | s  |
| 11   | Spain<br>consumption | Other<br>countries<br>consumption | Limit 1  | Periodicity 1    | Sea<br>Updated<br>from 1  | orch:<br>Driver<br>Phone |          | Option  | s  |
| It   | Spain<br>consumption | Other<br>countries<br>consumption | Limit 1  | Periodicity 1    | Sea<br>Updated<br>from 1  | orch:<br>Driver<br>Phone |          | Option  | s  |
| 11   | Spain<br>consumption | Other<br>countries<br>consumption | Limit 11 | Periodicity I    | Sea<br>Updated<br>from    | orch:<br>Driver<br>Phone | 11       | Option  | s  |
| 11   | Spain<br>consumption | Other<br>countries<br>consumption |          | Periodicity I    | Sea<br>Updated<br>from    | Driver<br>Phone          |          | Option  | s  |
| 11   | Spain<br>consumption | Other<br>countries<br>consumption |          | Periodicity 1    | Sea<br>Updated<br>from 11 | Driver<br>Phone          |          | Option  | s  |
| 11   | Spain<br>consumption | Other<br>countries<br>consumption |          | Periodicity I    | Sea<br>Updated<br>from    | arch:<br>Driver<br>Phone |          | Option  | s  |

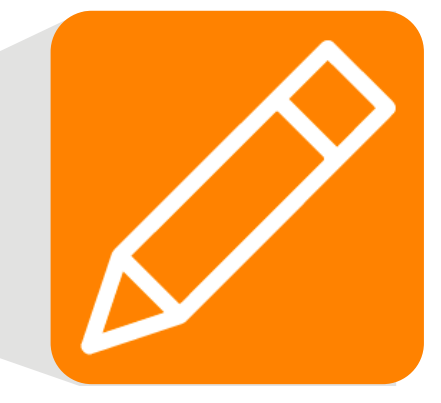

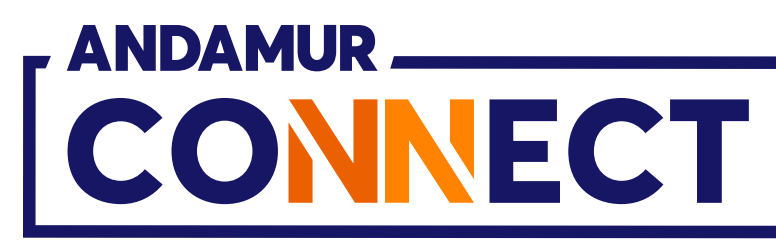

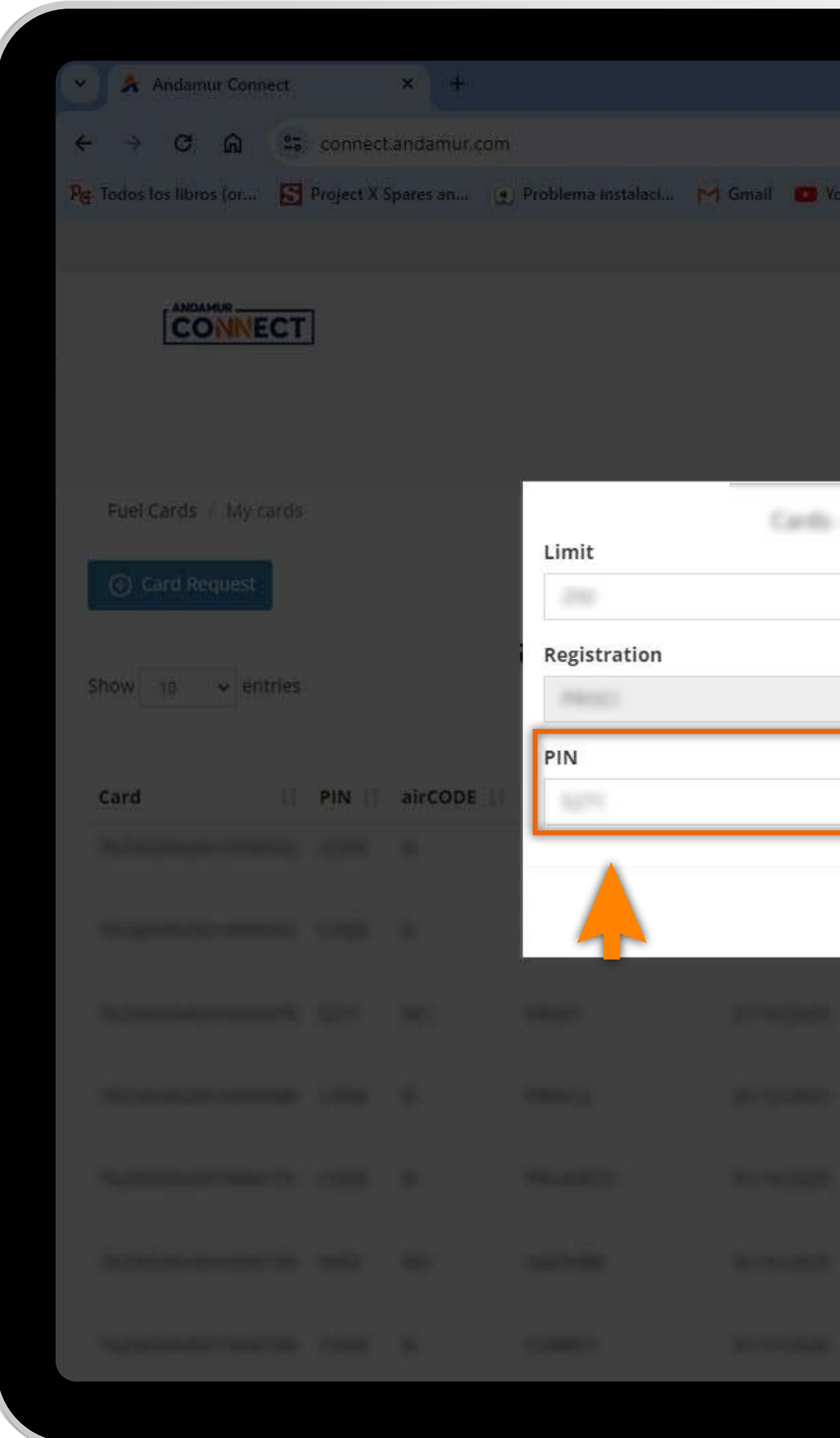

U/

### Changing the card's PIN

You can edit and choose a new PIN. Click Change to save the new PIN.

|        |              |                  |                                                                                                    |          |                 |                 |                       |              |          | ×                |  |
|--------|--------------|------------------|----------------------------------------------------------------------------------------------------|----------|-----------------|-----------------|-----------------------|--------------|----------|------------------|--|
|        |              |                  |                                                                                                    |          |                 |                 | \$ D                  | 1            |          | \$) <sup>*</sup> |  |
| ouTube | 🛃 Maps 🛭 🗣 H | labilitar Visual | But                                                                                                    |          |                 |                 |                       |              |          |                  |  |
|        |              |                  |                                                                                                    |          |                 | ŝ               | 8                     | 2            | <u>8</u> | 02               |  |
|        |              |                  |                                                                                                    | Service  | is ai           | rCODE St        | ations Brow           | ser s        | Securit  | y                |  |
|        |              |                  |                                                                                                    | Prices + | Fuel Car        | rds• Tells•     | Digital Au            |              |          |                  |  |
| - 1923 | 10094121400  | 173              |                                                                                                    | ×        |                 |                 |                       |              |          |                  |  |
|        |              |                  |                                                                                                    |          |                 |                 |                       | RE           | *        |                  |  |
|        |              |                  |                                                                                                    |          |                 | Sea             | irch:                 |              |          |                  |  |
|        |              |                  |                                                                                                    | _        | t <b>y</b> i Li | Updated<br>from | Driver<br>Phone       | Ц ( <b>5</b> | Options  | 5                |  |
|        |              | Ca               |                                                                                                    | nange    |                 |                 |                       |              | × 2      |                  |  |
|        |              | Cu               |                                                                                                    |          | n).             |                 |                       |              | с<br>Х С |                  |  |
|        |              |                  |                                                                                                    |          |                 |                 |                       |              | × 2      |                  |  |
|        |              |                  |                                                                                                    |          |                 |                 |                       |              | о<br>Х а |                  |  |
|        |              |                  |                                                                                                    |          |                 |                 |                       |              |          |                  |  |
|        |              |                  |                                                                                                    |          |                 |                 |                       |              |          |                  |  |
|        |              | 700              | Constant of the local division of the local division of the local | (Annual) |                 | -               | And the second second |              |          |                  |  |
|        |              |                  |                                                                                                    |          |                 |                 |                       |              |          |                  |  |

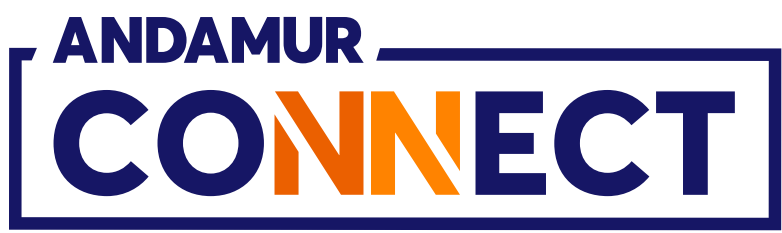

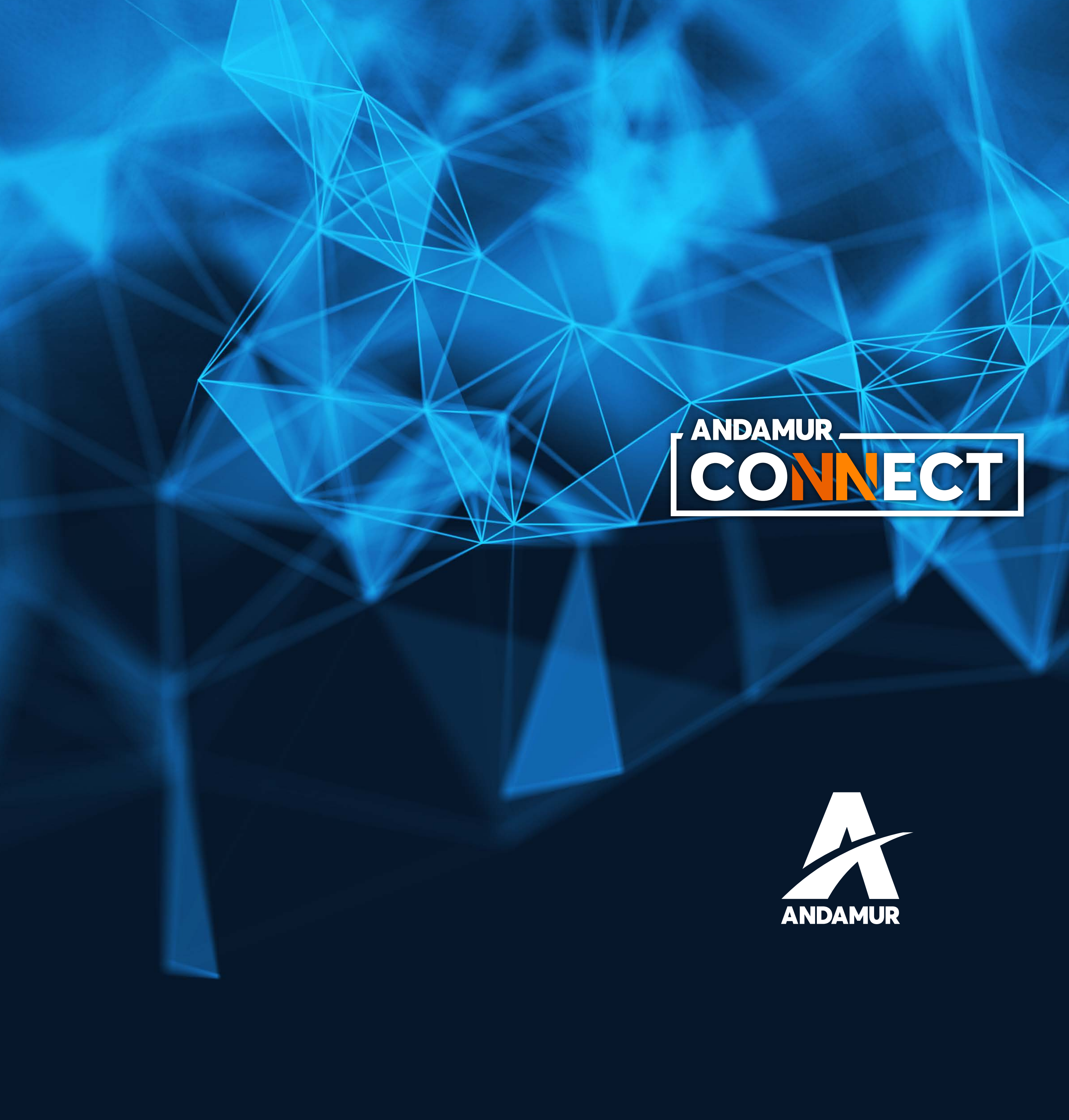

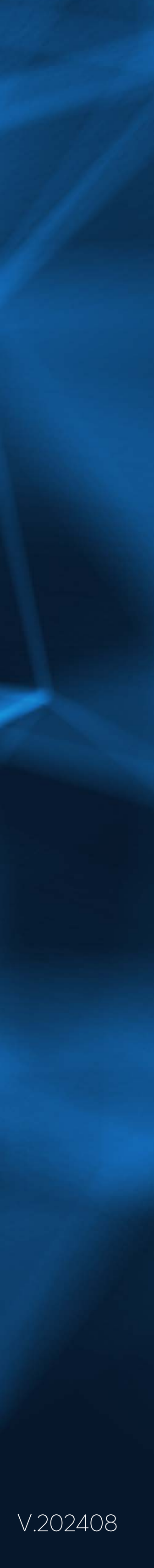